### Stappenplan aanmelden voor de Bibliotheek Online app

Heb je nog niet eerder ingelogd op de website van de Bibliotheek Schiedam, maak dan eerst een eigen wachtwoord aan.

- 1. Ga naar www.debibliotheekschiedam.nl
- 2. KLIK bovenaan op Inloggen Mijn Menu.

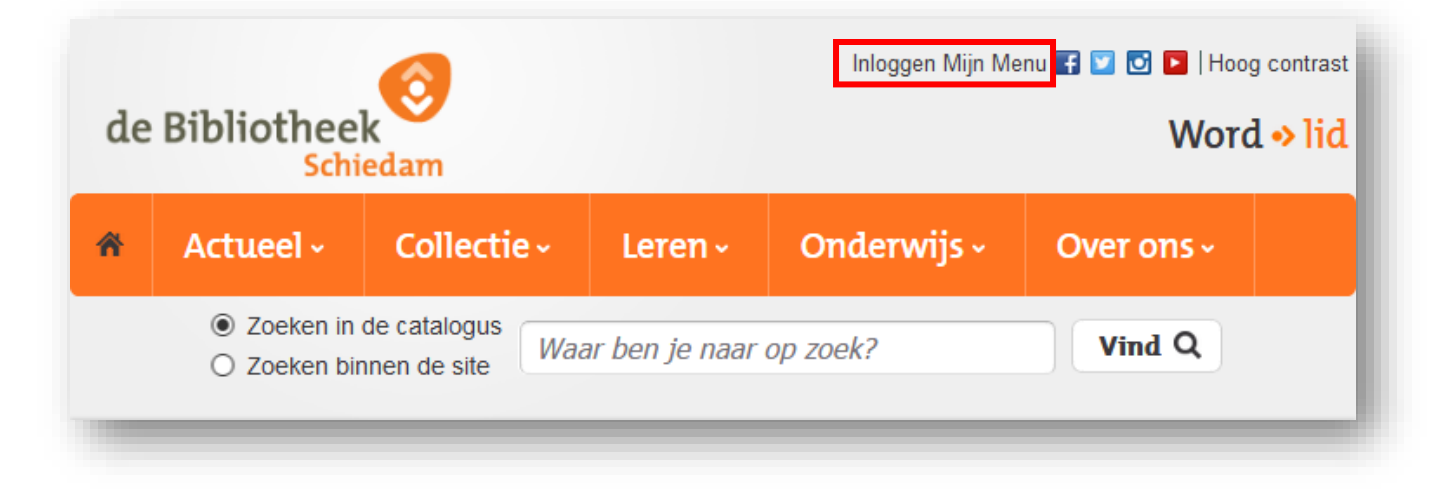

3. Log in met je pasnummer en wachtwoord. Heb je geen wachtwoord of ben je deze vergeten? KLIK op wachtwoord opvragen of stuur een mail naar <u>klantenservice@debibliotheekschiedam.nl</u>

| Inloggen                     |                             | Terug |
|------------------------------|-----------------------------|-------|
| Pasnummer of gebruikersnaam: | Pasnummer of gebruikersnaam |       |
| Wachtwoord:                  | Wachtwoord                  |       |
|                              | Mijn bibliotheek            |       |
| <u>Wachtwoord opvragen</u>   |                             |       |

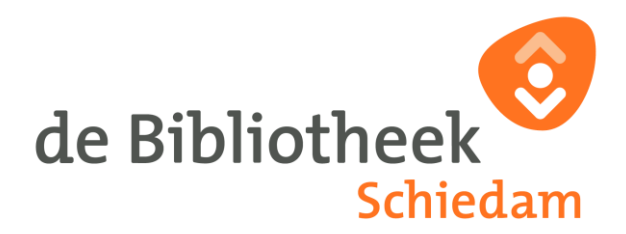

4. Je wordt nu gevraagd om een eigen wachtwoord te verzinnen. KLIK op Instellen en verzin een nieuw wachtwoord.

| Wachtwoo                 | rd instellen      | Terug |
|--------------------------|-------------------|-------|
| Maak hieronder een nieuw | v wachtwoord aan. |       |
|                          |                   |       |
| Nieuw wachtwoord         | •••••             |       |
| Bevestig nieuw           |                   |       |
| wachtwoord               |                   |       |
|                          |                   |       |

#### Let op:

Het wachtwoord moet bestaan uit 8 of meer tekens. Het wachtwoord moet minimaal de volgende tekens bevatten: 1 hoofdletter, 1 kleine letter, 1 cijfer, 1 teken ! @ % ^ ( ) < > ? Het wachtwoord mag geen spatie, tab, & of # bevatten.

| Nieuw wachtwoord is ingesteld en actief. |  |
|------------------------------------------|--|
|                                          |  |
|                                          |  |

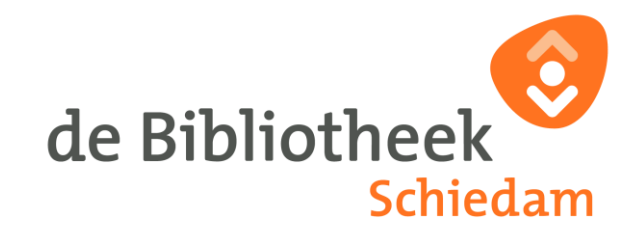

5. Download de app Online Bibliotheek van de <u>Apple Appstore</u> of <u>Google Play Store</u>.

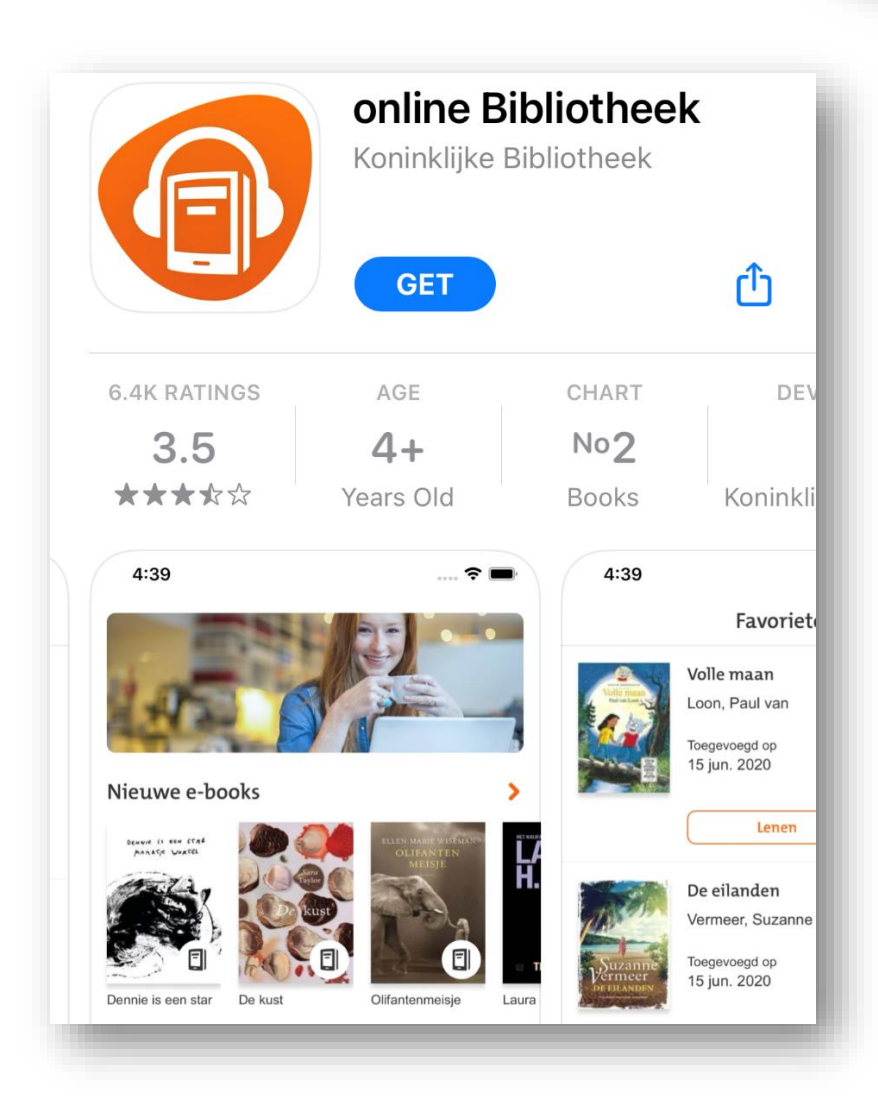

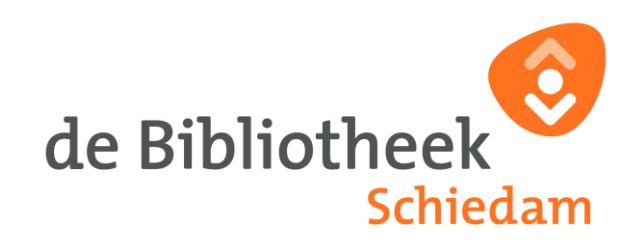

6. Open de app en KLIK op Naar inloggen en log in met jouw gegevens.

| Naar inloggen     |   |
|-------------------|---|
| Over              | > |
| Privacyverklaring | > |

7. Nu wordt gevraagd om een e-mailadres te koppelen. Vul jouw e-mailadres in en verzin een wachtwoord voor de Online Bibliotheek app.

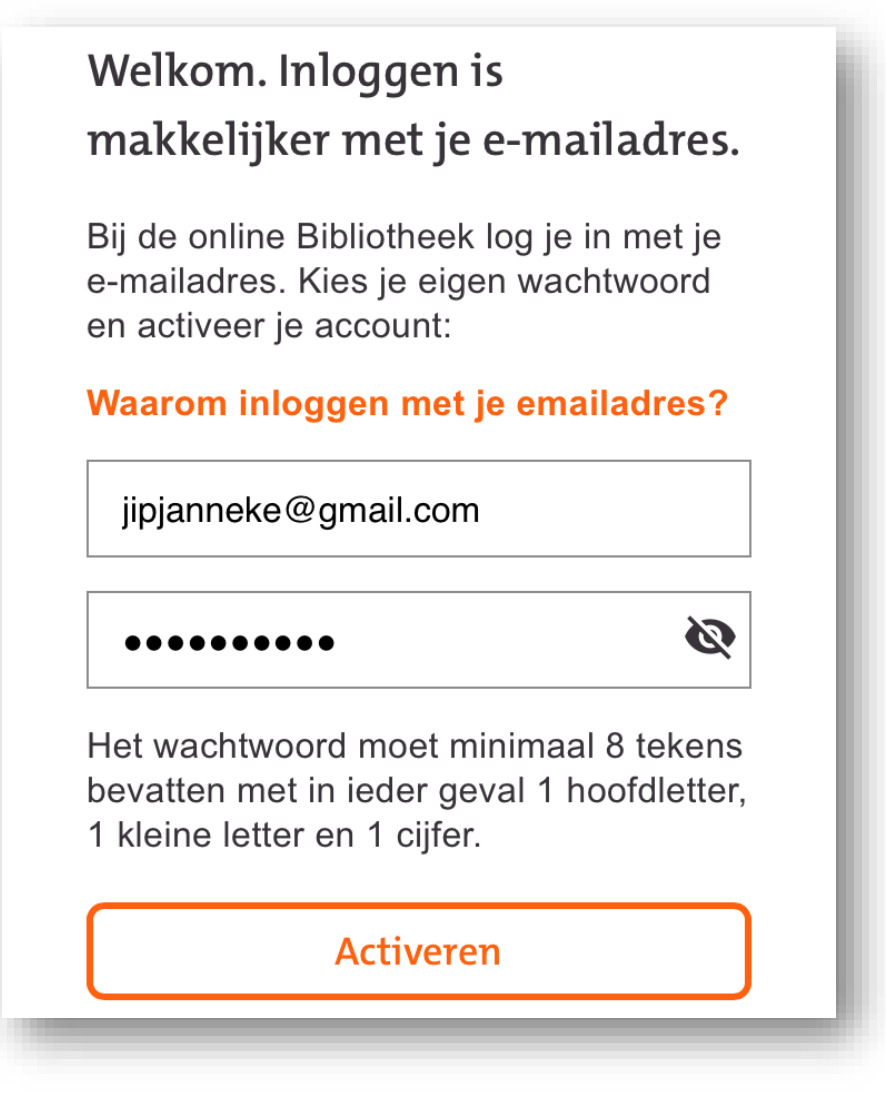

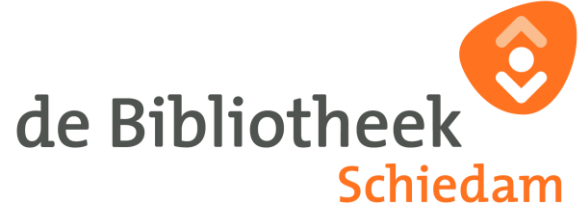

8. Vul nu jouw gegevens in. Lees de gebruiksvoorwaarden en ga hiermee akkoord. KLIK op Doorgaan.

| Jip                                                                  |                                                              |
|----------------------------------------------------------------------|--------------------------------------------------------------|
| Tussenvoegsel                                                        |                                                              |
| Janneke                                                              |                                                              |
| 3112                                                                 |                                                              |
| n onze <b>privacyve</b><br>ve omgaan met je<br>Ik heb de <b>gebr</b> | rklaring lees je hoe<br>persoonsgegevens.<br>uiksvoorwaarden |

9. Het koppelen van jouw e-mailadres is bijna gelukt. Ga naar jouw inbox en zoek het mailtje dat je hebt ontvangen van noreply@OnlineBibliotheek.nl

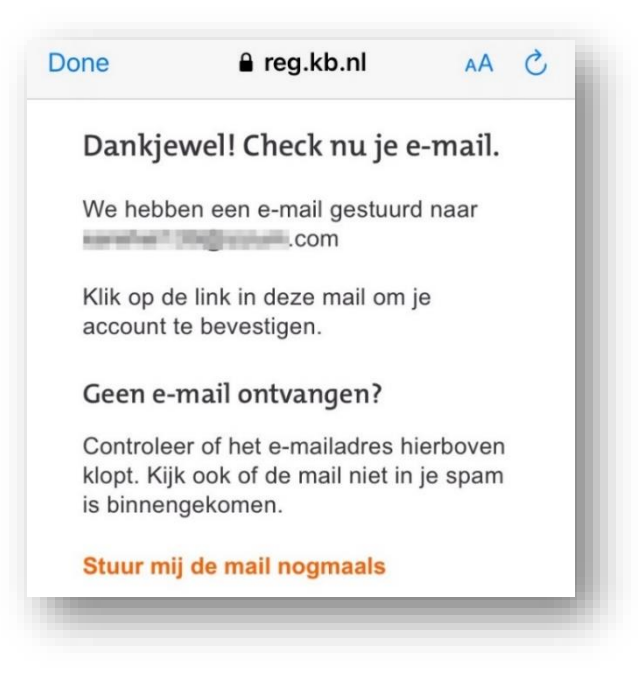

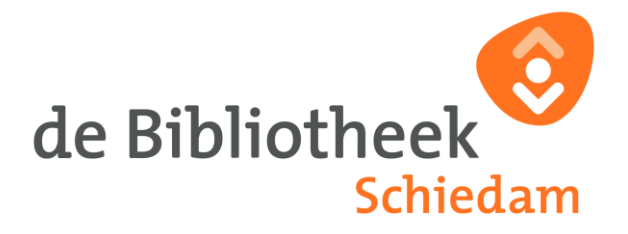

# 10. Open de mail en KLIK op Bevestig je e-mailadres. Dit zal een webpagina openen.

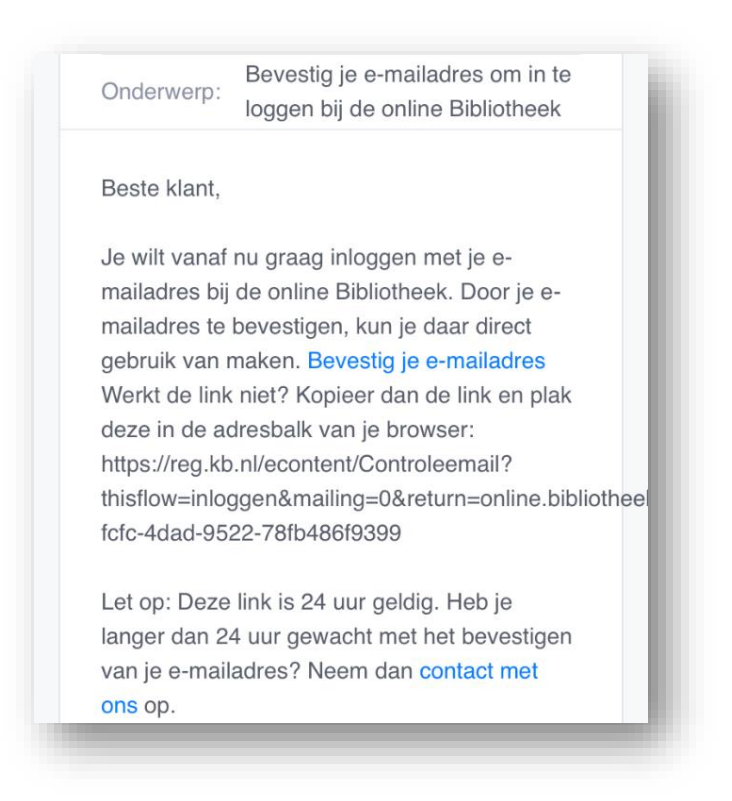

#### 11. KLIK op Bevestig en KLIK daarna op Naar inloggen.

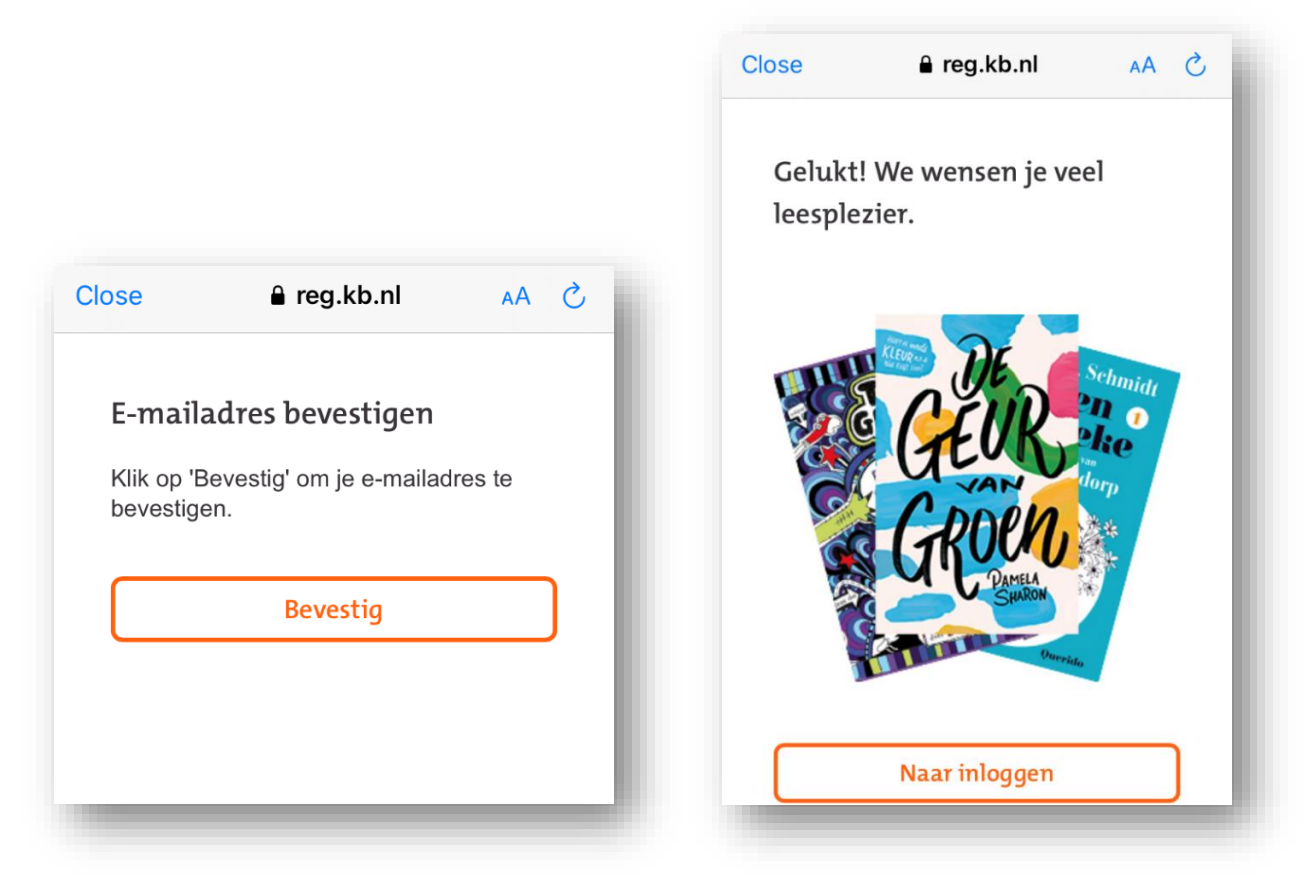

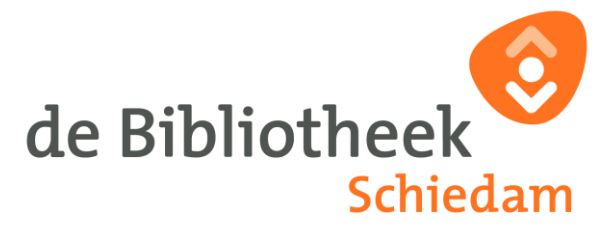

De pagina zal je misschien vragen om de app Online Bibliotheek te openen. KLIK op Open.

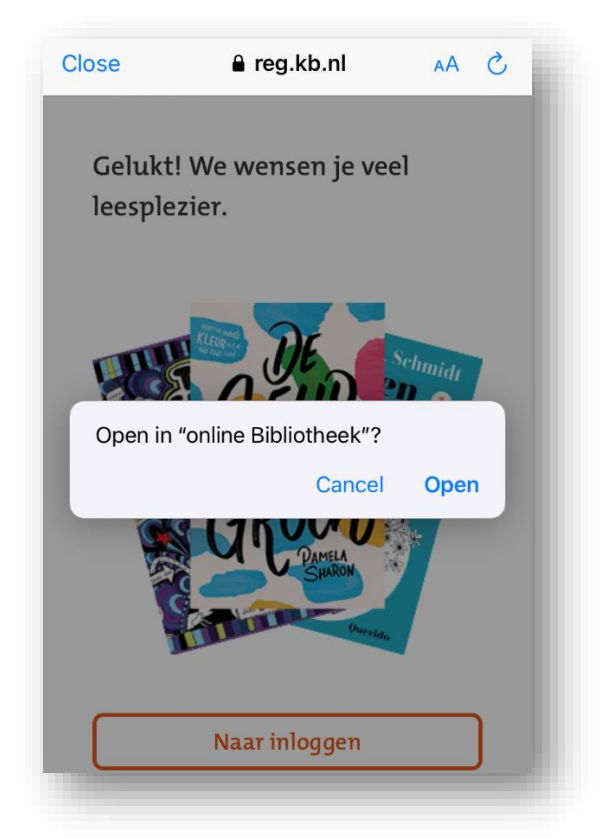

12. KLIK daarna op Naar inloggen en log in met je e-mailadres en je nieuwe wachtwoord.

| de Bibliotheek online |   | Ben je lid van de E<br>Of heb je een acco<br>Log dan in: | 3ibliotheek?<br>ount bij ons? |
|-----------------------|---|----------------------------------------------------------|-------------------------------|
| Naar inloggen         |   | jipjanneke@gmail.cc                                      | m                             |
|                       |   | •••••                                                    | Ø                             |
| Over                  | > | Wach                                                     | twoord vergeten?              |
| Privacyverklaring     | > | Inlogg                                                   | len                           |
|                       |   |                                                          |                               |

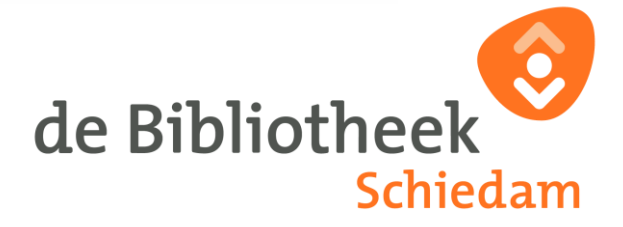

## 13. Het is gelukt! Je bent nu ingelogd en je kunt gelijk e-books en luisterboeken lenen.

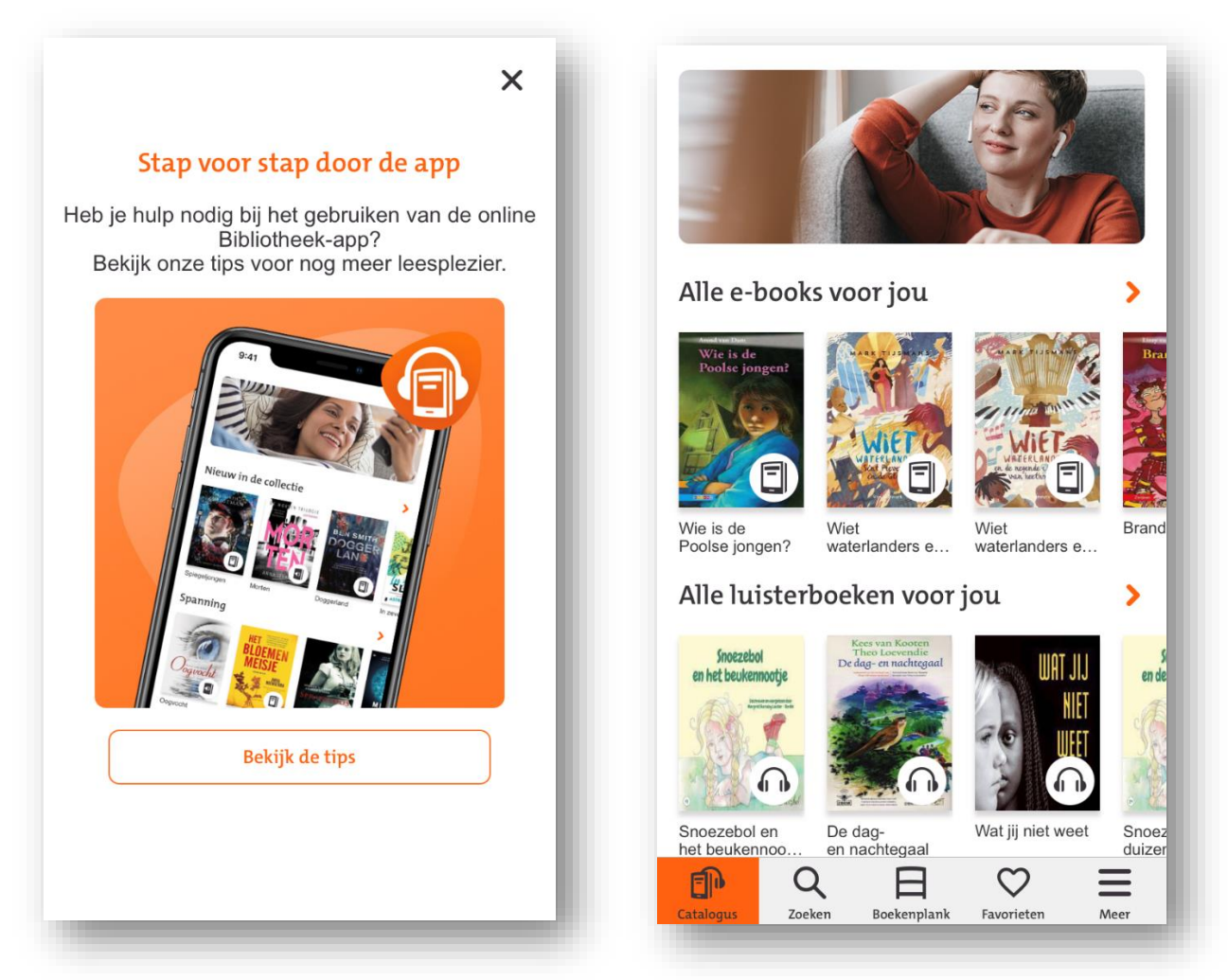

De e-books en/of luisterboeken blijven 3 weken op je boekenplank staan. Na 3 weken kun je ze 'verlengen' door ze opnieuw te lenen.

Laatst bijgewerkt februari 2021

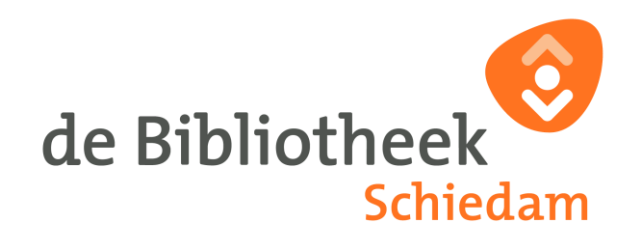